# Xerox<sup>®</sup> Color C60 / C70 Printer Quick Network Scanning Guide

- **1. Touch Screen:** Provides access to printer information and functions.
- 2. Services Home: Press to access the main services, such as copy, scan, and fax.
- **3. Services**: Press to access Services Home or the last used screen.
- Job Status: Press to view the list of active and completed jobs.
- 5. Machine Status: Press to view supplies status, printer information, and so on.
- 6. Log In/Out: Press to access passwordprotected features, then enter the user name and password using the touch screen keyboard. Press again to log out.
- 7. Energy Saver: When printer is in low power mode, press to enter normal mode.
- 8. Language: Press to change the touch screen language and keyboard settings.

- 9. Start: Press to start a copy, scan, or fax job.
- **10. Stop**: Press to pause a print, copy, scan, or fax job. On the touch screen, touch **Resume** to continue or **Delete** to cancel the job.
- **11. Clear All**: Press once to clear current job settings. Press twice and touch confirm to reset all job settings to default.
- **12. Interrupt Printing:** Press to hold the current job to allow a priority job to process. Press again to finish the interrupted job.
- **13. Alphanumeric Keys**: Press to enter alphanumeric information.
- **14. Dial Pause**: Press to insert a pause in a fax number.
- **15. C**: Press to delete numeric values or the last digit entered using the alphanumeric keys.

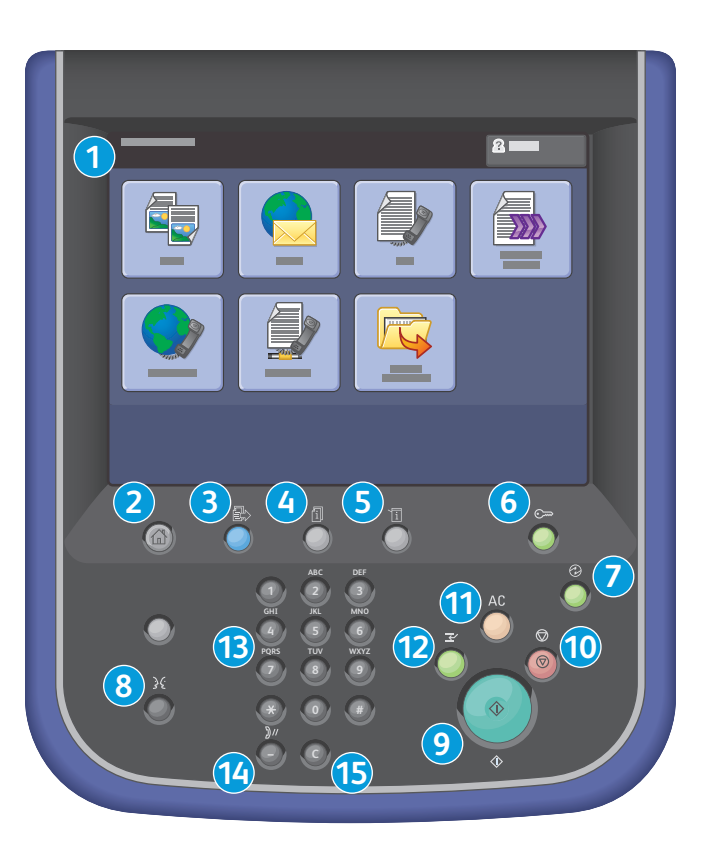

# **Basic Network Scanning**

- 1. Place the originals face up in the document feeder, or face down on the glass.
- 2. Press Services Home on the control panel, then touch Network Scanning on the touch screen.
- 3. Select the desired template from the list.
- 4. Confirm or change options as desired. Touch other tabs for more options.
- 5. Press the green Start button.

For more information, see Scanning in the User Guide.

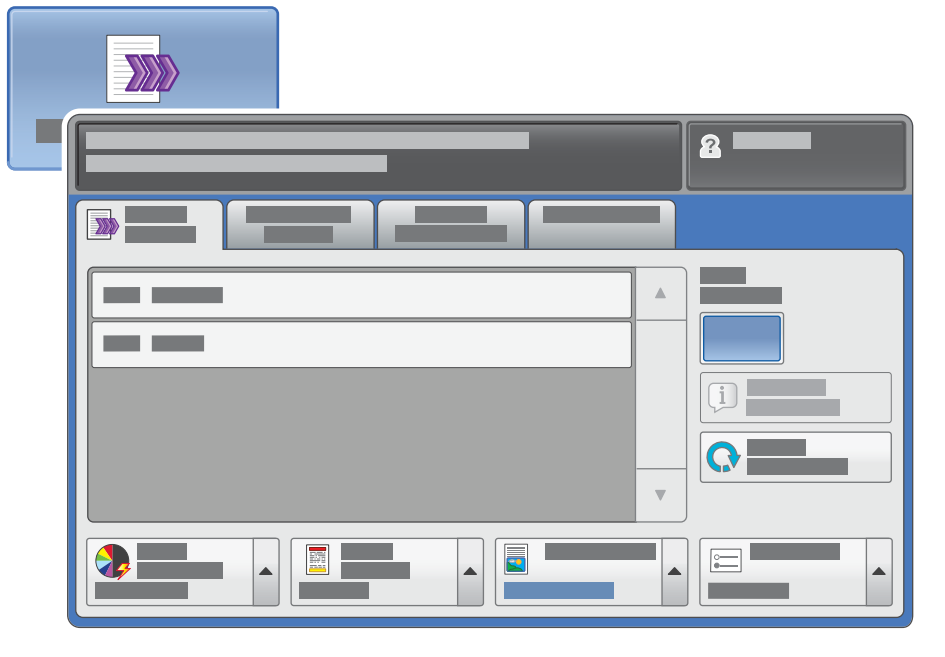

# **Network Scanning tab options**

#### **Color Scanning**

- Auto Detect allows the printer to detect color and create a scan in color or black and white.
- Color creates a scan using all four printing colors.
- Black & White creates a scan in 100% black and 100% white only.
- Grayscale creates a scan using black, white and gray tones.

## Other tab options

#### **Advanced Settings**

- Image Options
- Image Enhancement
- Resolution
- Quality/File Size
- Photographs
- Shadow Suppression

## **Filing Options**

- File Name
- File Format
- Metadata
- File Name Conflict
- Login Name
- Password

#### 2-Sided Scanning

- Touch one of the listed options to scan one or both sides of the original document.
- Touch **2 Sided Rotate Side 2** to rotate the second side of the original 180 degrees.

## Original Type

• Touch the desired option (Photo & Text, Text, or Photo).

## Scan Presets

• Touch the desired option (Sharing & Printing, Archival Record, OCR, High Quality Printing, Simple Scan, or Custom).

#### Layout Adjustment

- Original Orientation
- Original Size
- Edge Erase
- Book Scanning
- Reduce/Enlarge

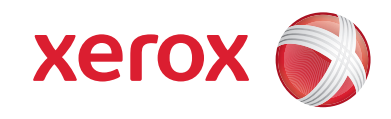

© 2014 Xerox Corporation. All rights reserved. Xerox<sup>®</sup>, and Xerox and Design<sup>®</sup> are trademarks of Xerox Corporation in the United States and/or other countries.